# ZIPATILE

# Quick Start Guide

zipato

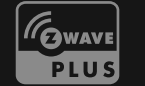

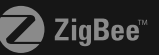

0

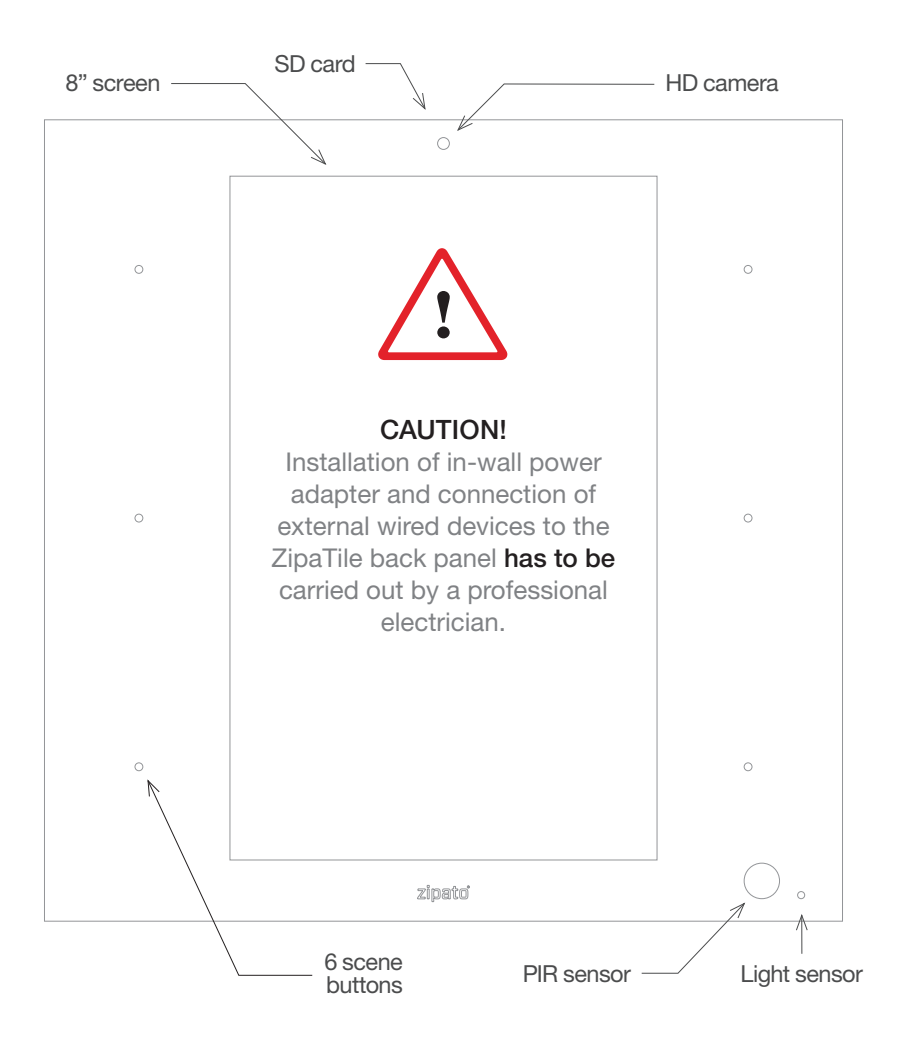

# 1.0 | INSTALLATION

Thank you for purchasing ZipaTile. ZipaTile is complete home control and automation system in a form of a single device. It can be easily mounted on any wall, in any home. Featuring large number of built-in sensors and hardware modules, ZipaTile replaces numerous home devices such as security system, thermostat, automation controller, IP camera, alarm siren or intercom and brings them all together in one smart and beautiful device.

#### INSTALLATION REQUIREMENTS:

Wireless WiFi Router with connection to the Internet (not included in packaging) Installation option A: Available wall socket 100-230VAC 50/60Hz close to the position of ZipaTile Installation option B:

In-wall box with mains power available close to the position of ZipaTile

#### PACKAGING CONTENT

- ZipaTile
- ZipaTile wall holder (already attached to the ZipaTile)
- Quick installation guide
- AC/DC power supply with adapter plugs
- Wall mounting kit Four screws and screw anchors, In-wall adapter

### **OPTIONAL TOOLS NEEDED**

- Screwdrivers: Flathead and Philips
- Pliers
- Wire stripper
- Non-contact voltage detector
- Wire cutter
- Electrical tape
- Drill and drill bits appropriate for the wall type

# 2.0 | MOUNTING

## 2.1 | TABLE TOP

ZipaTile is primarily intended for wall mounting, but it can be used on table top as well. In this case, please keep the wall holder affixed to ZipaTile and use the built-in table top stand at the back of the wall holder. Just plug AC/DC adapter into electrical socket and micro-USB end into the ZipaTile.

**NOTE!** ZipaTile is made for on-wall usage. Table top stand may not be suitable for permanent usage since it's not stable enough to resist strong touch pressure.

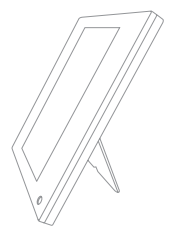

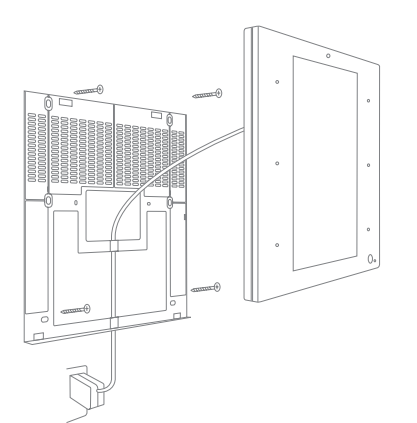

## 2.2 | WALL MOUNT WITH PLUG-IN POWER SUPPLY

If there is no in-wall box at desired mounting location, please use the wire channel at the back of the wall holder to place the power wires behind the ZipaTile and use the bundled plug-in power supply to connect to the wall socket.

**NOTE!** Use safety goggles and gloves when drilling holes in the wall for screw anchors. This product should not be plugged in sockets that can be turned off with a switch.

# 2.3 | WALL MOUNT WITH BUILT-IN POWER SUPPLY

For compact wall mounting into an in-wall box, clip on wire adapter onto the power supply and connect the adapter wires to the AC wires.

**Risk of Electrical Shock** Before performing any electrical work turn OFF the power to the AC wires leading into in-wall box at the main power source. Before starting installation make sure the power is really OFF by using a non-contact voltage detector.

**CAUTION!** Installations should be performed in accordance with all national and local electrical codes. If you are unsure or have questions about the installation, please seek an advice of a qualified electrician. Do not apply power to the ZipaTile before completing installation. Please make sure that a proper power cut-off device is part of your power supply circuit (electrical fuse).

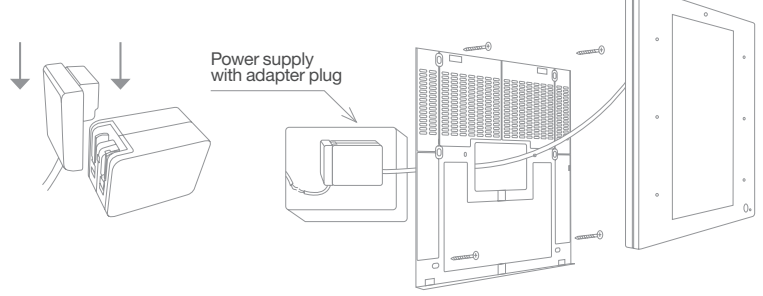

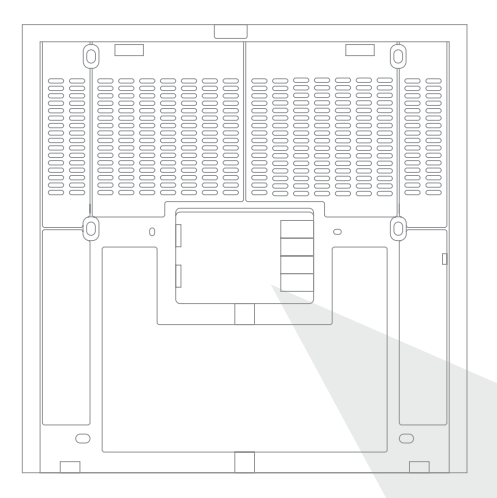

In addition to range of wireless technologies ZipaTile also offers connection to wired equipment at the back of the device. This includes external temperature sensor (not included), one input and two outputs or three outputs (depending on version)for controlling relays (please note max. voltage and current) or for signaling to boilers, heating or irrigation equipment.

# Risk of Electrical Shock

Turn OFF the power to the AC wires leading into in-wall box at the main power source. Use a non-contact voltage detector to ensure that there is no power to any wires in the wall box before proceeding.

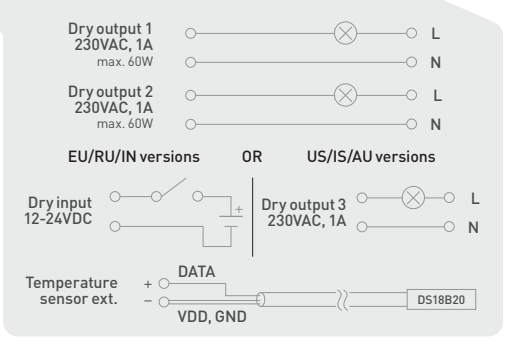

# 3.0 | SETTING UP YOUR ZIPATILE

### 3.1 | TURNING ON THE ZIPATILE

Press and hold (3 sec) the power button on top of the ZipaTile. Boot process will start with the logo on the screen and it will finish when you see the Zipato login screen.

#### 3.2 | SETTINGS

It is very important to upgrade applications to the latest version with App Repo application before proceeding.

The new Zipato launcher app has "Zipato Settings" and "Android Settings" in the Main Menu. To access Main Menu, tap on the hamburger menu in the top left corner of the user interface.

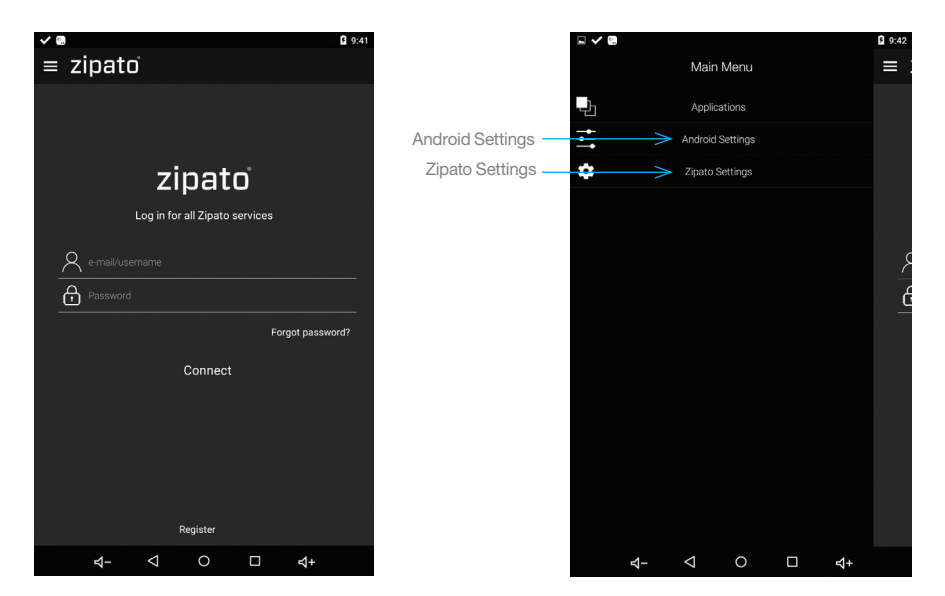

Login screen

Main Menu

In "Zipato Settings" the user can change Zipato related settings, and check the status of ZipaTile internal applications.

"Android Settings" opens the standard menu where the user can configure Network, Device, Personal and System settings related to Android operating system.

| • • •          |      |                    |             | •   | 10:22 |
|----------------|------|--------------------|-------------|-----|-------|
| ← Sett         | ings |                    |             |     | =     |
| ÷              |      | Sen                | ver Url     |     |       |
| $\oplus$       |      | En                 | glish       |     |       |
| F              |      | Fee                | dback       |     |       |
| ?              |      | At                 | oout        |     |       |
|                |      |                    |             |     |       |
| 8              |      |                    | count       |     |       |
| 1              |      |                    | itacts      |     |       |
| R              |      | U                  | sers        |     |       |
| 1              |      |                    | allet       |     |       |
| A              |      | Controlle          | er Settings |     |       |
| X              |      | Device             | Manager     |     |       |
| +              |      | Add                | device      |     |       |
|                |      |                    |             |     |       |
| © <sup>©</sup> |      | Int                | ernal       |     |       |
|                | ₽-   | $\bigtriangledown$ | 0           | \$+ |       |

Zipato Settings

|         |                       | 💎 🖬 10:41  |  |  |  |  |  |  |  |  |
|---------|-----------------------|------------|--|--|--|--|--|--|--|--|
| Setti   | ngs                   | ۹          |  |  |  |  |  |  |  |  |
| Wireles | Wireless & networks   |            |  |  |  |  |  |  |  |  |
| •       | Wi-Fi                 |            |  |  |  |  |  |  |  |  |
| *       | Bluetooth             |            |  |  |  |  |  |  |  |  |
| 0       | Data usage            |            |  |  |  |  |  |  |  |  |
|         | More                  |            |  |  |  |  |  |  |  |  |
| Device  |                       |            |  |  |  |  |  |  |  |  |
| ø       | Display               |            |  |  |  |  |  |  |  |  |
| ۰       | Sound & notification  |            |  |  |  |  |  |  |  |  |
|         | Storage               |            |  |  |  |  |  |  |  |  |
|         | Battery               |            |  |  |  |  |  |  |  |  |
| X       | Apps<br><b>4- √ ○</b> | <b>ጚ</b> + |  |  |  |  |  |  |  |  |

Android Settings

## 3.3 | WIFI INTERNET CONNECTION

In order to configure your ZipaTile properly, ZipaTile has to be connected to Internet over the Wi-Fi. If you have Wi-Fi network follow these steps:

- 1. Open the Android Settings app.
- 2. Choose Wi-Fi
- 3. Turn on Wi-Fi to view a list of available Wi-Fi networks

|         | 🛡 🛿 10:41            |              |       |                               |            | 3:15       |
|---------|----------------------|--------------|-------|-------------------------------|------------|------------|
| Setti   | ngs Q                |              | Wi-Fi |                               |            | :          |
| Wireles | is & networks        | Tap on Wi-Fi | Off   |                               |            | •          |
| •       | Wi-Fi                |              |       |                               |            |            |
| *       | Bluetooth            | Turn on      |       |                               |            |            |
| 0       | Data usage           |              |       |                               |            |            |
|         | More                 |              |       |                               |            |            |
| Device  |                      |              |       | To see available natworks for | n Wi-Ei on |            |
| ø       | Display              |              |       | TO SEE OVALAUJE HELWORKS, LUI | il WPTUL   |            |
| ٠       | Sound & notification |              |       |                               |            |            |
|         | Storage              |              |       |                               |            |            |
|         | Battery              |              |       |                               |            |            |
| ă       | Apps                 |              |       |                               |            |            |
|         | ধ- ব ০ 🗆 ধ+          |              | ⊴-    | 0 Þ                           |            | <b>4</b> + |
|         | Android Settings     |              |       | Settings sc                   | reen       |            |

- 4. Select one of the available Wi-Fi networks
- 5. If prompted, type the network password
- 6. Press the Connect button. The network is connected immediately. If not, check your password and try again.

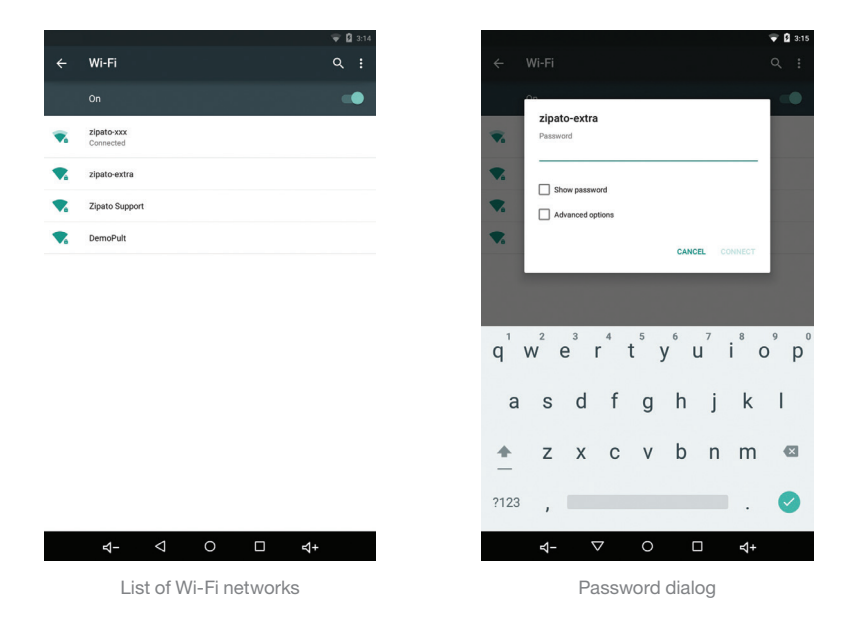

Some wireless networks do not broadcast their names (SSID). In that case, select three dots in the upper right corner and choose Add network from dropdown menu. To make the connection, type the network name (SSID) and follow the above procedure from step 4. When setup completes, Wi-Fi Connected icon appears.

## 3.4 | ZIPATO REGISTRATION

On the home page, start ZIPATO application.

If you are not a registered Zipato user, you need to register your user account on Zipato server by pressing "Register" button. You will be required to enter your name, surname, e-mail address and password, and confirm registration by clicking the link in e-mail that you received during this process. Now you can login to Zipato application.

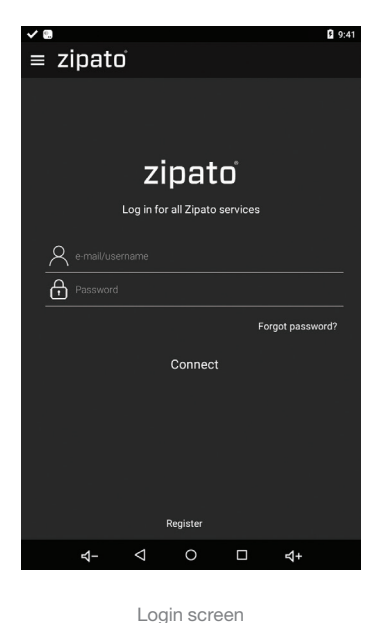

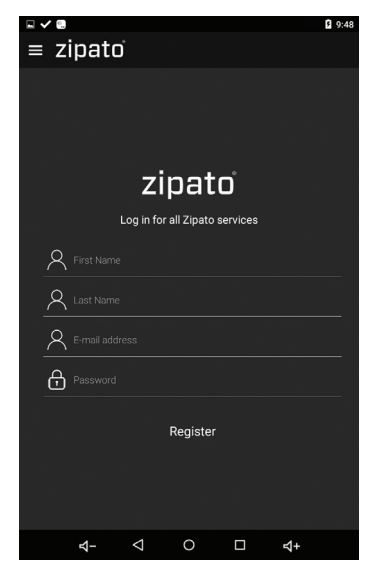

Registration form

#### 3.5 | ZIPATILE REGISTRATION

Once registered and logged in to Zipato application, ZipaTile will automatically start the registration process.

During ZipaTile registration process, you need to enter your cell phone number and choose your location. This is needed to receive phone and SMS security alerts, and to get the local weather information on your ZipaTile.

ZipaTile will automatically configure itself and you will be able to see the thermostat, security and weather information on the home screen.

If you want to unregister the ZipaTile from your user account and reset it to factory default settings, go to ZIPATO APPLICATION > SETTINGS > MASTER RESET

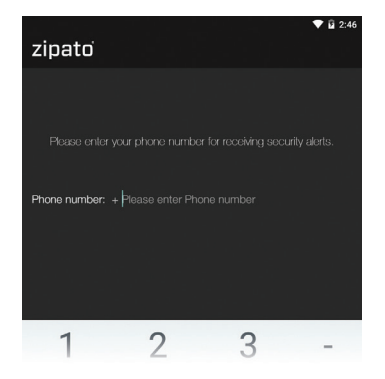

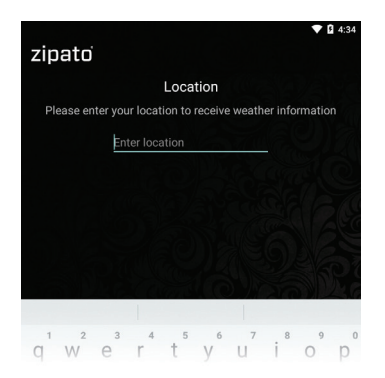

Enter phone number

Enter location

## 3.6 | COMPLETE ZIPATILE USER MANUAL

ZipaTile has a detailed User's manual preinstalled in a form of "Help" application. It's available from "Main Menu" -> "Apps" -> "Help".

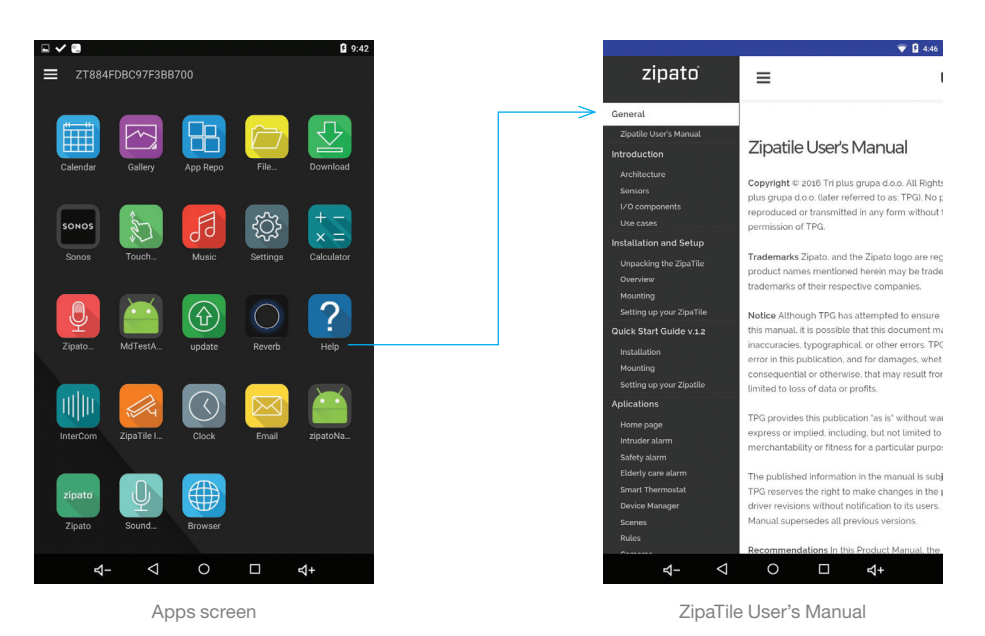

4.0 | TECHNICAL SPECIFICATION

APPLICATIONS Security system Home automation Elderly care system Thermostat Intercom Room controller Video surveillance and more... ARM Cortex-A9, Quad-core 1.6GHz CPU 1024MB RAM 8192MB FLASH Android 5 Lollipop

#### NETWORK

Wi-Fi 802.11 b/g/n Ethernet (with optional adapter) Bluetooth 4.0 Philips Hue Sonos Nest Z-Wave+ 500 series ZigBee HA

SENSORS Noise Light Humidity Temperature Motion Shock

POWER Power input: 5VDC Power supply input: 100-240VAC, 50/60Hz Backup battery: Li-Ion 3.7V 2000mAh

 $\label{eq:second} \begin{array}{l} \text{INPUT/OUTPUT} \\ \text{Touch sensitive 8" screen, 800×1280 px} \\ 6 \text{ programmable scene buttons} \\ \text{Dry output 230VAC, 1A (EU: 2x; US: 3x)} \\ \text{Dry input 12-24VDC (only EU version)} \\ \text{External temperature sensor (1-Wire DS18B20)} \\ 2\text{MP video camera} \\ \text{Muti-sound alarm siren} \\ \text{SD card} \\ \text{Speaker 8} \Omega / 1.5\text{W} \\ \text{Microphone} \end{array}$ 

#### ACCESSORIES

In-Wall power supply Wall socket adapter Wall holder Screws Table stand Quick start guide

### 5.0 | DECLARATION OF CONFORMITY

We, Tri plus grupa d.o.o., Croatia, 10000 Zagreb Banjavciceva 11, declare that the product ZipaTile, models: zt.zwuszbee.wht; zt.zwuszbee; zt.zwuszbee; zt.zwuszbee.wht; zt.zwiszbee; zt.zwiszbee.wht; zt.zwiszbee; zt.zwiszbee.wht; zt.zwiszbee; zt.zwuszbee.g.wht; zt.zweuzbee.g.wht; zt.zweuzbee.b; zt.zweuzbee.wht; zt.zwauzbee (suffix: ".g" marks German Type charger, ".b" marks British type charger, ".wht" marks white product housing) is in compliance with all the technical regulations applicable to the product within the scope of Council Directives 2014/53/EU. The declaration of conformity may be consulted at https://www.zipato.com/help/en/declaration-of-conformity. Sebastian Popovic, CEO

Manufacturer's Name: Tri plus grupa d.o.o. Address: Banjavciceva 11, 10000 Zagreb, Croatia Product name: ZipaTile Model number: zt.zweuzbee.g Operating Temperature: -10° C to 35° C

This device was tested for typical body-worn operations. To comply with RF exposure requirements, a minimum separation distance of 0mm must be maintained between the user's body and the handset, including the antenna. Third-party belt-clips, holsters, and similar accessories used by this

device should not contain any metallic components. Body-worn accessories that do not meet these requirements may not comply with RF exposure requirements and should be avoided. Use only the supplied or an approved antenna. This device in compliance with the essential requirements and other relevant provisions of Directive 2014/53/EU. All essential radio test suites have been carried out.

- 1. CAUTION : RISK OF EXPLOSION IF BATTERY IS REPLACED BY AN INCORRECT TYPE. DISPOSE OF USED BATTERIES ACCORDING TO THE INSTRUCTIONS
- DISPOSE OF USED BAI TERIES ACCORDING TO THE INSTRUCTIONS
- 2. The product shall only be connected to a USB interface of version USB 2.0
- 3. Adapter shall be installed near the equipment and shall be easily accessible.
- 4. The plug considered as disconnect device of adapter
- 5. The device complies with RF specifications when the device used at 0mm form your body

# CE

| пΓ | outputpower. | sproduct | can be | useu | across | EUI | nember | state | 5. |  |
|----|--------------|----------|--------|------|--------|-----|--------|-------|----|--|
|    |              |          |        |      |        |     |        |       |    |  |

| Function                             | Operation Frequency                                                   | Max RF outputpower | Limit  |
|--------------------------------------|-----------------------------------------------------------------------|--------------------|--------|
| BLE                                  | 2402MHz-2480MHz                                                       | 1.56dBm            | 20 dBm |
| Zigbee                               | 2405MHz-2480MHz                                                       | 4.15dBm            | 20 dBm |
| BT(BR+EDR)                           | 2402MHz-2480MHz                                                       | 3.32dBm            | 20 dBm |
| WIFI 802.11B/G/N<br>(HT20,HT40) 2.4G | 802.11b/g/n (20MHz): 2412~2472MHz;<br>802.11n (40MHz): 2422 ~ 2462MHz | 14.78dBm           | 20 dBm |

#### DISPOSING AND RECYCLING YOUR PRODUCT

This symbol on the product or packaging means that according to local laws and regulations needs to be disposed of separately from household waste and sent to recycling because it contains electronic components. Once this product has reached the end of its life, please take it to a collection point (recycle facilites) designated by your local authorities, some will accept your product for free or simply drop it off at your Zipato re-seller store. By recycling the product and its packaging in this manner you help to conserve the environment and protect human health. At Zipato, we understand and are committed to reducing any impact our operations and products may have on the environment. To minimize this impact Zipato designs and builds its products to be as environmentally friendly as possible, by using recyclable, low toxic materials in both products and packaging.

#### NOTICE

Although Zipato has attempted to ensure the accuracy of the content of this manual, it is possible that this document may contain technical inaccuracies, typographical, or other errors. Zipato assumes no liability for any error in this publication, and for damages, whether direct, indirect, incidental, and consequential or otherwise, that may result from such error, including, but not limited to loss of data or profits. Zipato

provides this publication "as is" without warranty of any kind, either express or implied, including, but not limited to implied warranties of merchantability or fitness for a particular purpose. The published information in the manual is subject to change without notice. Zipato reserves the right to make changes in the product design, layout, and driver revisions without notification to its users. This version of the Installation guide supersedes all previous versions.

#### TRADEMARKS

Zipato and the Zipato logo are registered Trademarks. All other product names mentioned herein may be trademarks or registered trademarks of their respective companies.

#### LIMITED PRODUCT WARRANTY GENERAL TERMS

Nothing in this Limited Product Warranty affects your statutory rights as a consumer. The Limited Product Warranty set forth below is given by Tri plus grupa d.o.o. (Europe) (herein referred to as "ZIPATO"). This Limited Product Warranty is only effective upon presentation of the proof of purchase. Upon further request by ZIPATO, this warranty card has to be presented, too. EXCEPT AS EXPRESSLY SET FORTH IN THIS LIMITED WARBANTY, ZIPATO MAKES NO OTHER WARBANTIES, EXPRESS OR IMPLIED, INCLUDING ANY IMPLIED WARBANTIES OF MERCHANTABILITY AND FITNESS FOR A PARTICULAR PURPOSE. ZIPATO EXPRESSLY DISCLAIMS ALL WARRANTIES NOT STATED IN THIS LIMITED WARRANTY, ANY IMPLIED WARRANTIES THAT MAY BE IMPOSED BY LAW ARE LIMITED IN DURATION TO THE LIMITED WARRANTY PERIOD. TO THE EXTENT ALLOWED BY LOCAL LAW, THE REMEDIES IN THIS WARRANTY STATEMENT ARE CUSTOMER'S SOLE AND EXCLUSIVE REMEDIES AGAINST ZIPATO. THEY DO NOT, HOWEVER, AFFECT OR RESTRICT THE RIGHTS YOU HAVE AGAINST THE BUSINESS YOU BOUGHT A ZIPATO PRODUCT FROM. IN NO EVENT WILL ZIPATO BE LIABLE FOR LOSS OF DATA OR FOR INDIRECT. SPECIAL, INCIDENTAL, CONSEQUENTIAL (INCLUDING LOST PROFIT OR DATA), OR OTHER DAMAGE, WHETHER BASED IN CONTRACT, TORT, OR OTHERWISE. HOWEVER, NOTHING IN THIS AGREEMENT LIMITS ZIPATO'S LIABILITY TO YOU (I) IN THE EVENT OF DEATH OR PERSONAL INJURY TO THE EXTENT RESULTING FROM ZIPATO'S NEGLIGENCE, OR (II) TO THE EXTENT RESULTING FROM ANY FRAUDULENT MISREPRESENTATION ON THE PART OF ZIPATO, OR (III) TO THE EXTENT ARISING UNDER PART 1 OF THE CONSUMER PROTECTION ACT 1987 OF THE UNITED KINGDOM. SOME STATES OR COUNTRIES DO NOT ALLOW: (1) A DISCLAIMER OF IMPLIED WARRANTIES; (2) A LIMITATION ON HOW LONG AN IMPLIED WARRANTY LASTS OR THE EXCLUSION; OR (3) LIMITATION OF INCIDENTAL OR CONSEQUENTIAL DAMAGES FOR CONSUMER PRODUCTS. IN SUCH STATES OR COUNTRIES, SOME EXCLUSIONS OR LIMITATIONS OF THIS LIMITED WARRANTY MAY NOT APPLY TO YOU. THIS LIMITED WARRANTY GIVES YOU SPECIFIC LEGAL RIGHTS. YOU MAY ALSO HAVE OTHER RIGHTS THAT MAY VARY FROM STATE TO STATE OR FROM COUNTRY TO COUNTRY. YOU ARE ADVISED TO CONSULT APPLICABLE STATE OR COUNTRY LAWS FOR A FULL DETERMINATION OF YOUR RIGHTS. This Limited Product Warranty applies to ZIPATO branded hardware products (collectively referred to as "ZIPATO Hardware Products") sold by ZIPATO (Europe), its European subsidiaries, affiliates, authorized resellers, or country distributors (collectively referred to as "ZIPATO Resellers") with this Limited Product Warranty. The term "ZIPATO Hardware Product" is limited to the hardware components and all its internal components including firmware. The term "ZIPATO Hardware Product" DOES NOT include any software applications or programs.

# For more information check out the user's manual behind this icon within ZipaTile apps:

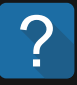

#### Having trouble installing your ZipaTile?

Contact Zipato support at: support@zipato.com

#### Manufacturer / Importer for Croatia:

Tri plus grupa d.o.o Banjavciceva 11 10000 Zagreb Croatia

#### FCC ID: 2AAU7-ZTZWUSZBEE IC: 11391A-ZTZWUSZBEE

Changes or modifications not expressly approved by the party responsible for compliance could void the user's authority to operate the equipment.NOTE: This equipment has been tested and found to comply with the limits for a Class B digital device, pursuant to Part 15 of the FCC Rules. These limits are designed to provide reasonable protection against harmful interference in a residential installation. This equipment generates, uses and can radiate radio frequency energy and, if not installed and used in accordance with the instructions, may cause harmful interference to radio communications. However, there is no guarantee that interference will not occur in a particular installation. If this equipment does cause harmful interference to radio or television reception, which can be determined by turning the equipment off and on, the user is encouraged to try to correct the interference by one or more of the following measures:--Reorient or relocate the receiving antenna .-- Increase the separation between the equipment and receiver .-- Connect the equipment into an outlet on a circuit different from that to which the receiver is connected.-- Consult the dealer or an experienced radio/TV technician for help. To maintain compliance with FCC's RF Exposure guidelines, this equipment should be installed and operated at distance greater than 20 cm from your body. Use only the supplied antenna.

zipato